| Test Case<br>ID | Category      | Feature<br>Description                                              | Prerequisite                                                                          | Test Description                                                                            | Input Data | Expected Result                                                                                  | Number Of<br>TC | Status<br>(Pass/Fail) |
|-----------------|---------------|---------------------------------------------------------------------|---------------------------------------------------------------------------------------|---------------------------------------------------------------------------------------------|------------|--------------------------------------------------------------------------------------------------|-----------------|-----------------------|
| 1. Verify the   | navigation to | the Browse Activit                                                  | y                                                                                     |                                                                                             |            |                                                                                                  | Teomoniation    |                       |
| BRW.1.0         | FUN           | Verify user can<br>navigate to the<br>Browse activity               | Browse activity icon<br>is available                                                  | Click on the "Browse activity" icon                                                         |            | Navigate to the Browse activity.                                                                 | 1               |                       |
| 1.1 Verify the  | OLPC Libra    | ry in Browse Activi                                                 | ity                                                                                   | •                                                                                           |            | •<br>•                                                                                           |                 |                       |
| BRW.1.1         | FUN           | Verify the features<br>of the OLPC<br>Library in Browse<br>activity | 1. User is in Browse<br>activity window                                               | Check the features of OLPC<br>Library option                                                |            | Following features should be displayed<br>- Science<br>- books<br>- Media<br>- Images<br>- Other | 1               |                       |
| BRW.1.1.1       | FUN           | Verify the features<br>of the Science<br>Option in OLPC<br>Library  | User is in Browse<br>activity window<br>and OLPC Library<br>option                    | <ol> <li>Click on the Science Option</li> <li>Check the features of activity tab</li> </ol> |            | Following features should be displayed<br>- Chemistry<br>- Biology                               | 1               |                       |
| BRW.1.1.1.1     | FUN           | Verify the<br>Functionality<br>Chemistry Option<br>in OLPC Library  | User is in Browse<br>activity window<br>and Science menu<br>in OLPC Library<br>option | Click on the "Chemistry"                                                                    |            | WikiSlice Chemistry page should be displayed                                                     | 1               |                       |
| BRW.1.1.1.2     | FUN           | Verify the<br>Functionality<br>Biology Option in<br>OLPC Library    | User is in Browse<br>activity window<br>and Science menu<br>in OLPC Library<br>option | Click on the "Biology"                                                                      |            | Biology page should be displayed                                                                 | 1               |                       |
| BRW.1.1.2       | FUN           | Verify the features<br>of the Book Option<br>in OLPC Library        | User is in Browse<br>activity window<br>and OLPC Library<br>option                    | <ol> <li>Click on the Book Option</li> <li>Check the features of activity tab</li> </ol>    |            | Following features should be displayed<br>- Chemistry<br>- Biology                               | 1               |                       |
| BRW.1.1.2.1     | FUN           | Verify the<br>Functionality<br>Chemistry Option<br>in OLPC Library  | User is in Browse<br>activity window<br>and Book menu in<br>OLPC Library option       | Click on the "Chemistry"                                                                    |            | Chemistry page should be displayed                                                               | 1               |                       |

| BRW.1.1.2.2 | FUN | Verify the<br>Functionality<br>Biology Option in<br>OLPC Library         | User is in Browse<br>activity window<br>and Book menu in<br>OLPC Library option  | Click on the "Biology"                                                                     | Biology page should be display                                      | red 1          |  |
|-------------|-----|--------------------------------------------------------------------------|----------------------------------------------------------------------------------|--------------------------------------------------------------------------------------------|---------------------------------------------------------------------|----------------|--|
| BRW.1.1.3   | FUN | Verify the features<br>of the Media<br>Option in OLPC<br>Library         | User is in Browse<br>activity window<br>and OLPC Library<br>option               | <ol> <li>Click on the Media Option</li> <li>Check the features of activity tab</li> </ol>  | Following features should be d<br>- Sample Music                    | isplayed 1     |  |
| BRW.1.1.3.1 | FUN | Verify the<br>Functionality<br>Sample Music<br>Option in OLPC<br>Library | User is in Browse<br>activity window<br>and Media menu in<br>OLPC Library option | Click on the "Sample Music "                                                               | Llist of sample music should b                                      | e displayed 1  |  |
| BRW.1.1.4   | FUN | Verify the features<br>of the Images<br>Option in OLPC<br>Library        | User is in Browse<br>activity window<br>and OLPC Library<br>option               | <ol> <li>Click on the Images Option</li> <li>Check the features of activity tab</li> </ol> | Following features should be d<br>- World Culture<br>- Nature image | isplayed 1     |  |
| BRW.1.1.4.1 | FUN | Verify the<br>Functionality world<br>Culture Option in<br>OLPC Library   | User is in Browse<br>activity window<br>and Media menu in<br>OLPC Library option | Click on the "World Culture "                                                              | List of images should be displ                                      | ayed 1         |  |
| BRW.1.1.4.2 | FUN | Verify the<br>Functionality<br>Nature Option in<br>OLPC Library          | User is in Browse<br>activity window<br>and Media menu in<br>OLPC Library option | 1. Click on the "Nature image "                                                            | world digital library page shou<br>displayed                        | d be 1         |  |
| BRW.1.1.5   | FUN | Verify the features<br>of the Other Option<br>in OLPC Library            | User is in Browse<br>activity window<br>and OLPC Library<br>option               | <ol> <li>Click on the Other Option</li> <li>Check the features of activity tab</li> </ol>  | Following features should be d<br>- Dictionaries<br>- World maps    | isplayed 1     |  |
| BRW.1.1.5.1 | FUN | Verify the<br>Functionality<br>dictionaries Option<br>in OLPC Library    | User is in Browse<br>activity window<br>and Media menu in<br>OLPC Library option | Click on the "dictionaries"                                                                | OLPC Dictionary page should                                         | be displayed 1 |  |

| BRW.1.1.5.2 FL | UN | Verify the       | User is in Browse   | Click on the "world maps " | World Factbook PDF maps page should be | 1 |  |
|----------------|----|------------------|---------------------|----------------------------|----------------------------------------|---|--|
|                |    | Functionality of | activity window     |                            | displayed                              |   |  |
|                |    | world maps in    | and Media menu in   |                            |                                        |   |  |
|                |    | OLPC Library     | OLPC Library option |                            |                                        |   |  |
|                |    |                  |                     |                            |                                        |   |  |

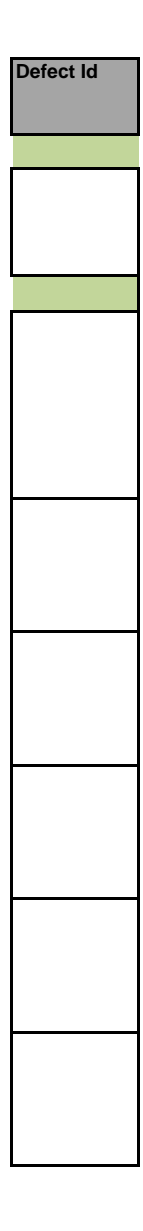

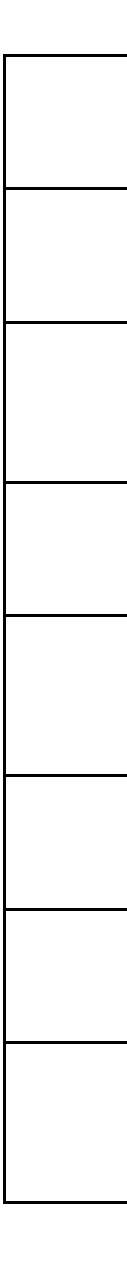

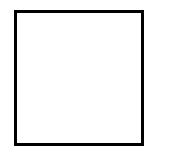